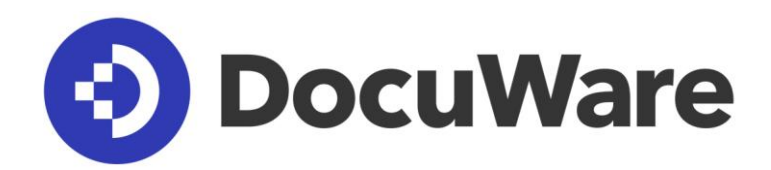

# What's New in DocuWare Version 7

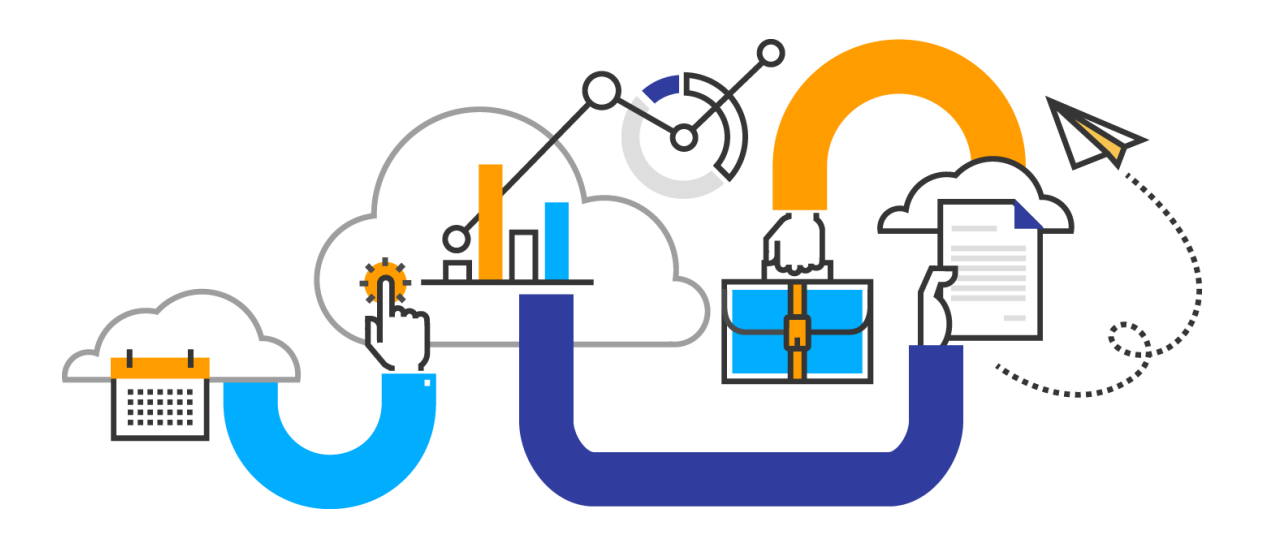

### Copyright © 2018 DocuWare GmbH

### All rights reserved

The software contains proprietary DocuWare information. It is provided under a license agreement containing restrictions on use and disclosure and is also protected by copyright law. Reverse engineering of the software is prohibited.

Due to continued product development this information may change without notice. The information and intellectual property contained herein is confidential between DocuWare GmbH and the client and remains the exclusive property of DocuWare. If you find any problems in the documentation, please report them to us in writing. DocuWare does not warranty that this document is error-free.

No part of this publication may be reproduced, stored in a retrieval system, or transmitted in any form or by any means, electronic, mechanical, photocopying, recording or otherwise without the prior written permission of DocuWare.

This document was created using AuthorIT<sup>™</sup>, Total Document Creation (http://www.authorit.com).

### Disclaimer

The content of this guide is furnished for informational use only, is subject to change without notice, and should not be construed as a commitment by DocuWare GmbH. DocuWare GmbH assumes no responsibility or liability for any errors or inaccuracies that may appear in the informational content contained in this guide.

DocuWare GmbH Therese-Giehse-Platz 2 D-82110 Germering www.docuware.com

# OocuWare

# Contents

| 1 | New Te  | echnology Ready for All Size Organization                     | 5  |
|---|---------|---------------------------------------------------------------|----|
|   | 1.1 Be  | est usability in new User Management                          | 6  |
|   | 1.2 Us  | ser Synchronization for DocuWare Cloud                        | 7  |
|   | 1.3 Si  | mplified installation of on-premises systems                  | 8  |
| 2 | Perfect | t Information Capture Made Easier                             | 9  |
|   | 2.1 Au  | utoindex: new interface                                       | 9  |
|   | 2.2 St  | art Autoindex for a specific document                         | 10 |
|   | 2.3 M   | onitor and automatically change index entries                 | 11 |
|   | 2.4 Va  | alidation service checks form entries                         | 12 |
|   | 2.5 In  | put masks for form fields                                     | 13 |
|   | 2.6 SI  | how and hide form fields with logic                           | 14 |
|   | 2.7 Li  | nks and formatted texts for forms                             | 16 |
|   | 2.8 W   | rite protection for forms with merge forms                    | 17 |
|   | 2.9 In  | telligent storing instead of email duplicates                 | 17 |
|   | 2.10 Pr | rinter and Import configurations become "Document Processing" | 18 |
|   | 2.11 M  | ore amount fields for Intelligent Indexing                    | 20 |
| 3 | Additic | onal New Features and Usability Improvements in Version 7     | 22 |
|   | 31 11   | sing DocuWare                                                 | 22 |
|   | 3.1.1   | Easier DocuWare login with DocuWare Cloud                     | 22 |
|   | 3.1.2   | Close scan preview even faster                                | 22 |
|   | 3.1.3   | New names for workflow users                                  | 22 |
|   | 3.1.4   | View document and history for completed workflow tasks        | 22 |
|   | 3.1.5   | Error management during automatic workflow decisions          | 23 |

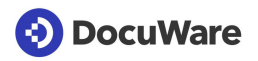

| 3.2 Co | nfigure and manage DocuWare                                              | 23 |
|--------|--------------------------------------------------------------------------|----|
| 3.2.1  | Clearer DocuWare Configuration                                           | 23 |
| 3.2.2  | New module: Audit Reports                                                | 24 |
| 3.2.3  | New module: Document Transfer                                            | 26 |
| 3.2.4  | New function right "Document Processing"                                 | 27 |
| 3.2.5  | Document tray for automatically imported users                           |    |
| 3.2.6  | Redundant backup of index data in DWX files                              | 28 |
| 3.2.7  | Change standard fields when creating a file cabinet                      | 28 |
| 3.2.8  | Registration for DocuWare Administration via Desktop Apps Authentication | 29 |
| 3.2.9  | Changed System Requirements                                              | 29 |

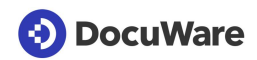

# 1 New Technology Ready for All Size Organization

DocuWare Version 7 - the basis for the next generation of our cloud architecture, provides future-proof document management and office automation technology. The new architecture optimizes performance, stability, and scalability making DocuWare Cloud perfect for even larger sized organizations. And since the cloud and on-premises software is always based on the same code having all the same features, all customers will benefit from this technology makeover.

### Technology highlights in the new version:

- File cabinets and document trays have been completely re-implemented. Instead of the Content Server, DocuWare Version 7 uses the latest technologies and works with optimized databases in a future-proof architecture. The noticeable advantage for all users: significantly better performance. Search approx. 50% faster, store documents approx. 35% faster, change index data approx 75% faster, to name just a few examples.
- A new workflow engine ensures that your workflow tasks are controlled even faster and more reliably. This engine also allows easier handling (on page 23) if a workflow has run into an error.
- All DocuWare Desktop jobs are now processed directly from the DocuWare Platform. This provides significantly better scalability than previous Desktop Server components.
- The User Management (on page 6) is now in the DocuWare Configuration. New technology and interface design make it much easier to create and grant rights to many users in the system.
- User synchronization (on page 7) between Active Directory and DocuWare Cloud is also new. Users and groups must only be maintained, for example created or deleted, in the leading system. Simpler, consistent user management is now also possible for DocuWare Cloud customers.
- Completely reworked is the latest version of the <u>DocuWare App</u>. Future-oriented technologies offer the best performance and usability for mobile access to DocuWare as well.
- A new server setup (on page 8) guarantees an easier and faster installation for onpremises systems. Different roles replace the choice of components to install.

The combination of all these changes guarantee much better scalability of the system. This makes working with DocuWare easier, especially for DocuWare Cloud and larger on-premises installations.

### Additional technical information:

- <u>Changes with DocuWare Version 7</u> for anyone planning to upgrade their On-premises system
- <u>White Paper System Architecture</u> for anyone interested in the new DocuWare architecture

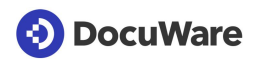

# 1.1 Best usability in new User Management

### Component: DocuWare Configuration

From now on, users and their rights can be managed conveniently and clearly in the DocuWare configuration.

In just a few clicks, a new user is created with a personal document tray and all rights required for their tasks. The rights can be given to the user as usual through their membership of groups and roles and by the assignment of functions, function profiles, and file cabinet profiles. Here you can also specify the dialogs and stamps that the user may need. If the new colleague has registered via the automatically sent registration mail, they can start immediately.

| 📀 DocuWare | •            |          | <u>ا ھ</u> د                           | Jser Management            | t          |         | Sanders<br>Peters Engineering |  |
|------------|--------------|----------|----------------------------------------|----------------------------|------------|---------|-------------------------------|--|
| < Back     |              |          |                                        |                            |            |         | Save                          |  |
|            |              |          |                                        |                            |            |         |                               |  |
| New user   |              |          |                                        |                            |            |         |                               |  |
| General    | Groups       | Roles    | Function profiles                      | File cabinet profiles      | Dialogs    | Stamps  |                               |  |
| Name       | e and regi   | stration | 1                                      |                            |            |         |                               |  |
|            |              | Title    | Mr.                                    | ✓                          |            |         | 0                             |  |
|            | Firs         | st name  | Peter                                  |                            |            |         |                               |  |
|            | Las          | st name  | Sanders                                |                            |            |         |                               |  |
|            |              | Email    | peter.sanders@peter                    | sengineering.com           |            |         |                               |  |
|            | Regi         | stration | Request user by                        | email to activate account  | and set pa | assword | 0                             |  |
|            |              |          | Set password not                       | W                          |            |         |                               |  |
| Docu       | ment Tray    | /        |                                        |                            |            |         |                               |  |
|            |              |          | <ul> <li>Create personal of</li> </ul> | locument tray              |            |         | 0                             |  |
|            |              | Name     | Inbox                                  |                            |            |         |                               |  |
|            |              | Color    | • • • •                                |                            |            |         |                               |  |
| A          | ssigned file | cabinet  | Choose a file cabinet                  | t                          | ~          |         |                               |  |
| Out-o      | of-office    |          |                                        |                            |            |         |                               |  |
|            |              |          | User is out-of-off                     | ice. Substitution rules ap | ply        |         |                               |  |
| ∽ More     | options      |          |                                        |                            |            |         |                               |  |
|            |              |          |                                        |                            |            |         |                               |  |

The new intuitive interface makes it easy to create a new user

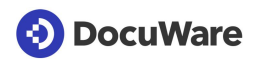

# Applications

- Create users and equip them with rights, dialogs, and stamps
- Modify user rights
- Unlock users locked by failed login attempts
- Change password for users or send corresponding email to users
- Delete users

# 🎯 Benefits

- Provide new users with necessary rights and an initial document tray immediately upon creation. This ensures a smooth start with DocuWare.
- Unlock a user or send a registration email with one click directly from the users' overview
- When deleting a user, also delete their document trays and other configurations or transfer them to the administrator. This ensures there is always order in the DocuWare system.
- Searching and filtering in the user overview simplifies user administration in systems with many users

# 🔅 How to

The new user administration is located in the *General* section of the DocuWare Configuration.

# **1.2 User Synchronization for DocuWare Cloud**

### Component: DocuWare Administrative Apps

With DocuWare Cloud systems, you can now conveniently synchronize users and groups from your domain with your DocuWare Cloud system via LDAP no longer needing to manually create the DocuWare users in DocuWare. This makes user management much easier, especially for larger cloud systems.

# Benefits

- Automatic and consistent users and groups in the domain and in DocuWare
- Creating users and groups only one time instead of two saves you time
- Create new DocuWare groups directly from the synchronization interface
- Individual scheduling for automatic synchronization

# Of the terms of the terms of terms of terms of t

You install the User Synchronization app through Client Setup > Administrative Tools. The app is available for both DocuWare Cloud and on-premises systems. All users and groups from Active Directory that do not exist in DocuWare when the tool is first used are synchronized with DocuWare.

# **1.3 Simplified installation of on-premises systems**

### Component: Server setup

The server setup has been completely redesigned: from its technology, to the user guidance and design. Installing a new DocuWare on-premises system is now more simple and stable than ever before. Instead of selectively activating individual DocuWare components for installation, simply select from among three roles that the server machiner in the DocuWare system should execute: provide services for clients, for background processing, or for fulltext processing. This also makes it easier to install large DocuWare systems on multiple server machines.

Additionally, the upgrade of an existing system is simple and reliable, since a simulation is performed first. If it runs without errors, you can update your system with complete peace of mind. Otherwise, a detailed report will tell you what to do before the upgrade.

# Applications

- Installation of a new DocuWare on-premises system
- Upgrade an existing on-premises system to Version 7

# Benefits

- Easy choice of DocuWare components to install using server roles
- Intuitive user guidance in significantly fewer dialogs
- Greater stability of the setup: more preconditions are checked right from the start and, after each intermediate step, there is transparent feedback to the user. 'Retry' also possible with failed intermediate steps.
- Easier system expansion and installation of distributed systems

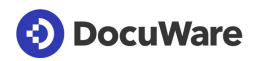

# 2 Perfect Information Capture Made Easier

Information capture is always the first, fundamental step for document management and office automation. DocuWare offers a lot of options and tools to make this step largely automated, without time-consuming, monotonous data entry. With Version 7, there are many more new features, such as automatic indexing with Autoindex to simplified data entry in forms.

# 2.1 Autoindex: new interface

### Component: DocuWare Configuration > Autoindex

As part of the transition to a new, modern technology (on page 5), the Autoindex interface was redeveloped. Autoindex is now configured in the Index section of DocuWare Configuration, instead of in DocuWare Administration as before.

In addition to significantly increased performance, especially when processing large volumes of documents, Autoindex now offers a very simple setup. All the settings you need to automatically complete index data from external data sources are laid out in a clear and comprehensible way.

Also new is the launch of Autoindex for file cabinet events (on page 10), such as the storage of documents or changes to index data. Index entries in the file cabinet can also be monitored and changed (on page 11) without having to first configure the file cabinet as a new data source.

| 📀 Docu | Ware    |                 |        |                    | 🐺 Auto         | oindex       |                 |   |  |
|--------|---------|-----------------|--------|--------------------|----------------|--------------|-----------------|---|--|
|        | < Back  |                 |        |                    |                |              |                 |   |  |
|        | New A   | utoindex config | uratio | on 🖻               |                |              |                 |   |  |
|        | Trigger | Match Data      | Assig  | n Data             | Write Back     |              |                 |   |  |
|        | D       | efine Trigger   |        |                    |                |              |                 |   |  |
|        |         | Add index da    | ata in | Choose             | e file cabinet |              |                 | ~ |  |
|        |         |                 |        | User "Sa<br>Log in | nders" is used | to access th | e file cabinet. |   |  |

Configure an Autoindex job from the start condition to the writing back of index data in just 4 steps.

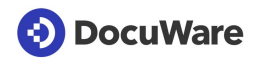

# 2.2 Start Autoindex for a specific document

### Component: DocuWare Configuration > Autoindex

Documents that are fully indexed in the file cabinet from the outset can significantly speed up a workflow. To easily configure this, Autoindex (on page 9) now offers the additional *File Cabinet Event* start condition. With just one click, for example, you specify that Autoindex should start when a new document is stored.

# Application

 When an invoice is stored in DocuWare, Autoindex will start immediately and complete the invoice posting information with data from the ERP system

# Benefits

- Rapid completion of index data
- Document is fully indexed from the beginning
- Simple configuration of the start condition
- Optimization of operational processes
- Integrations based on index values can be used immediately. For example, the display of a document in DocuWare directly from the ERP system via a Smart Connect button.

# Or How to

Under *DocuWare Configuration > Autoindex*, select *File Cabinet Event* as a start condition. Use the options and the filter to specify the criteria by which Autoindex should index documents.

| 📀 DocuWare   |               |           |                    | <b>₩</b> A   | utoin      | dex             |       |          | Sanders<br>Peters Engineering | Ċ | 14 |
|--------------|---------------|-----------|--------------------|--------------|------------|-----------------|-------|----------|-------------------------------|---|----|
| < Back       |               |           |                    |              |            |                 |       |          | Save                          |   |    |
|              |               |           |                    |              |            |                 |       |          |                               |   |    |
| New Autoinde | x configurati | on 🖻      |                    |              |            |                 |       |          |                               |   |    |
| Trigger Mate | ch Data Assi  | ian Data  | Write Back         |              |            |                 |       |          |                               |   |    |
|              |               | 5         |                    |              |            |                 |       |          |                               |   |    |
| Define Tri   | gger          |           |                    |              |            |                 |       |          |                               |   |    |
| Add          | index data in | Invoices  |                    |              |            | ~               |       |          |                               |   |    |
|              |               | User "San | ders" is used to a | access the f | ile cabine | ·t.             |       |          |                               |   |    |
|              |               | Change    |                    |              |            |                 |       |          |                               |   |    |
|              |               |           | File Ca            | abinet Even  | t          | File Event      | S     | cheduled | 0                             |   |    |
|              | Run           | 🖌 for ne  | ew documents       |              |            |                 |       |          | 0                             |   |    |
|              |               | if ind    | ex entries of exis | ting docum   | ents have  | e changed       |       |          |                               |   |    |
|              |               | Add index | data only to tho   | se documer   | nts which  | match the follo | owing |          |                               |   |    |
| Afte         | er the change | [         | DocType 👻          | Equals       | •          | Invoice         | ~     | -        |                               |   |    |
|              |               | +         |                    |              |            |                 |       |          |                               |   |    |
|              |               |           |                    |              |            |                 |       |          |                               |   |    |

# 2.3 Monitor and automatically change index entries

### Component: DocuWare Configuration > Autoindex

In addition to transmitting index data from external data sources, Autoindex can also be used to monitor index data from archived documents and to change it without specifying any other data source. This can be conveniently configured with the new Autoindex: Simply select the option *Index with ... fixed index entries* under *Source* in the configuration:

| 📀 DocuWare          |                                             |                                         | 🖶 Autoindex | Sanders<br>Peters Engineering | ሳ | - |
|---------------------|---------------------------------------------|-----------------------------------------|-------------|-------------------------------|---|---|
| < Back              |                                             |                                         |             | Save                          |   |   |
| New Auto<br>Trigger | Dindex configuration<br>Match Data Assign D | 🔛<br>ata Write Back                     |             |                               |   |   |
| Sour                | Index with                                  | external database                       |             |                               |   |   |
|                     |                                             | text file<br>file cabinet database      |             |                               |   |   |
|                     | Conf                                        | fixed index entries<br>gure data source |             |                               |   |   |

# Application

Autoindex searches the file cabinet for any contracts with a term of less than four months, and sets the status of these documents to Check. The responsible employee is then informed - by a previously set up DocuWare notification - so they can renegotiate or terminate the contracts in a timely manner.

# 2.4 Validation service checks form entries

### Component: DocuWare Forms

The validation service can now also be used for forms. This means that data entered into the form can automatically be checked for accuracy and even compared with external data sources. Only if the entries meet the criteria in the validation service will the form be submitted.

# Applications

- The validation service checks whether the customer number in the order form matches the customer name in CRM.
- In order to avoid duplicate registrations, the registration form will only be stored in the file cabinet if the entered email address is not yet available in DocuWare in combination with this registration.
- The validation service compares the current date of the submission with the user's specified date of birth. Only if the user is of legal age will the registration be saved.

# Benefits

- Only valid index values are stored in the file cabinet
- If an entry does not meet the requirements, the user is immediately notified so corrections can be made
- External data sources such as CRM are available for validation

# OF How to

The URL to the validation service is saved in the file cabinet configuration in the settings of a store dialog (*DocuWare Configuration > File Cabinets > Dialog > Store*). To use validation for a form, select this store dialog in the *Output* section of the form configuration.

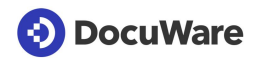

# 2.5 Input masks for form fields

### Component: DocuWare Forms

Formats help the user fill out forms correctly. The form will not be submitted until the inputs match the format definition.

| Salutation                                            |              |  |
|-------------------------------------------------------|--------------|--|
| Mr.                                                   |              |  |
|                                                       |              |  |
| First name                                            | Last name    |  |
| Thomas                                                | Rain         |  |
|                                                       |              |  |
| Street                                                | House number |  |
|                                                       | nouse number |  |
|                                                       |              |  |
|                                                       |              |  |
|                                                       |              |  |
| Zip code                                              | Citty        |  |
| Zip code<br>12345-6789                                | Citty        |  |
| Zip code<br>12345-6789                                | Citty        |  |
| <b>Zip code</b><br>12345-6789                         | Citty        |  |
| Zip code<br>12345-6789<br>Phone                       | Citty        |  |
| Zip code<br>12345-6789<br>Phone<br>+1-3456-1234567890 | Citty        |  |
| Zip code<br>12345-6789<br>Phone<br>+1-3456-1234567890 | Citty        |  |
| Zip code<br>12345-6789<br>Phone<br>+1-3456-1234567890 | Citty        |  |

In the fields for which a format is stored, examples for the correct input are displayed

# Application

• The personal information form uses a format to define how the Social Security, pension insurance number, email address, or phone numbers should be entered. If the input does not match the field mask definition, the user is notified so that the entry can be corrected.

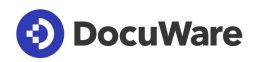

# Benefits

- Data is always entered correctly, no check required
- Data such as telephone numbers are spelled consistently in the whole organization
- Forms are easier to complete

# 🔅 How to

Field masks are available for single-line text fields. Drag one into the form designer and select the desired field mask from the dropdown list in the field properties. All field masks of your organization are available.

You can create a new field mask in DocuWare Configuration under Indexing Assistance.

# 2.6 Show and hide form fields with logic

### Component: DocuWare Forms

Behaviors allow a form to display fields or change field properties such, as *Read-only* and *Required*, depending on user input.

# Applications

- When completing the personal information form, a new colleague chooses the option: "Married". In this case, the fields for their spouse's information are displayed.
- Only if the user fills out the option "With overnight stay" for a registration is the field with
  options for "Single room" and "Double room" displayed. To make sure that the user
  selects a room type, this field is also set to required.
- The customer and landlord fill out a contract on the tablet. Once the customer has signed, all fields in which data was entered are read-only so that no further changes can be made.

# Benefits

- Transparent: the user only sees relevant fields
- A web form is only created once with all the necessary fields and options even if they are not used for all users

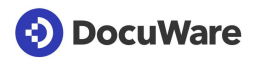

# 🔅 How to

To define a field behavior, click *Field Behavior > New* under *DocuWare Configuration > Forms > Designer*. Select one or more fields on whose content the behavior should depend. Configure the conditions for when the field is hidden, required, or read-only. You can check the new field behavior in the form preview.

| 📀 DocuWare       |                                                                                                    |            | Í | Forms            |        |                                 |          |                |
|------------------|----------------------------------------------------------------------------------------------------|------------|---|------------------|--------|---------------------------------|----------|----------------|
| Designer         |                                                                                                    | Submission |   |                  | Output |                                 | Indexing |                |
| Designer  Fields | Room         If the following condition         or         or         •         Then         •         •         •         •         •         •         •         •         •         •         •         •         •         •         •         •         •         •         •         •         •         •         •         •         •         •         •         •         •         •         •         •         •         •         •         •         •         •         •         •         •         •         •         •         •         •         •         •         •         •< | Submission |   | equals<br>equals | Output | 1 night<br>2 nights<br>3 nights | Indexing | Com Properties |
|                  | read Only                                                                                                    |            |   |                  | [      | Cancel                          | ОК       |                |
| Cancel Save Prev | view                                                                                                    |            |   |                  |        |                                 |          |                |

# 2.7 Links and formatted texts for forms

### Component: DocuWare Forms

Description text in forms make it easier to fill them out. You can format the texts so that even longer passages are easy to read. Important terms can be underlined, displayed in italics or bold, or paragraphs separated by alignment. It is also possible to include a link to further information.

| Fr.                                                               | . ase indired                                                                                                    | Last name                                                                                                    |
|-------------------------------------------------------------------|----------------------------------------------------------------------------------------------------|----------------------------------------------------------------------------------------------------|
| Hr.<br>Street, Hou                                                | se number                                                                                                    | Zip code, Citty                                                                                                    |
| Email                                                             |                                                                                                    | Phone                                                                                                    |
| Integra                                                           | ations                                                                                                    |                                                                                                    |
| DocuWare<br>enables yo<br>removing t<br>are free to               | e delivers <b>document man</b><br>ou to <u>digitize and optimize</u><br>the tedious, manual tasks<br>focus on the projects tha                                     | agement and workflow automation software that<br>the processes that power the core of your business. By<br>that drain your team's energy, your knowledge workers<br>drive productivity and profit. Set a new pace for                      |
| DocuWare<br>enables yo<br>removing t<br>are free to<br>business y | e delivers <b>document man</b><br>ou to <u>digitize and optimize</u><br>the tedious, manual tasks<br>focus on the projects tha<br>vith <i>DocuWare office auto</i> | agement and workflow automation software that<br>the processes that power the core of your business. By<br>that drain your team's energy, your knowledge workers<br>drive productivity and profit. Set a new pace for<br>mation solutions. |

# Benefits

- Better readability promotes easier understanding of what is required for a field
- Embedding of further information for clarity, i.e. general business terms
- Easy-to-use text editor enables faster input with needed emphasis

# 🔅 How to

Under *DocuWare Configuration > Forms > Designer*, enter a field for *Fixed text*. To open the text editor, click *Edit text* in the field properties. Changes can be previewed after saving.

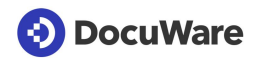

# 2.8 Write protection for forms with merge forms

### Component: DocuWare Forms

When you create a form that is linked to a merge form, during the configuration, specify that the completed forms cannot be changed once they have been placed in the file cabinet.

# Application

• The draft of a lease is sent to the customer for approval. The form is read-only so that none of the draft entries can be changed.

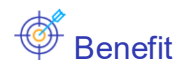

• Form protected against manipulation after storage in file cabinet

# 🔅 How to

Under *DocuWare Configuration > Forms > Merge Form Output* in the *PDF properties* section, select the *No (flattened PDF)* storage option.

# 2.9 Intelligent storing instead of email duplicates

### Component: DocuWare Configuration > Connect to Outlook

Connect to Outlook can use the unique message ID from the mail system for indexing. This ensures that an email is not stored multiple times. If no ID is found by the mail system, Connect to Outlook uses the sender and timestamp as a message ID.

# Application

An email for a project is sent to several colleagues at the same time. In the past, all colleagues could archive this email which meant that the subsequent search caused confusion with all the copies that came up in the result list. Now with the new option, you ensure that the email can only be filed one time and since there are no duplicates in the file cabinet, you only get a real hit when you search for the email.

# Benefits

- Automatically prevent email duplicates in the file cabinet
- Clear results when searching for emails

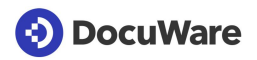

# OF How to

Each email has a unique message ID within a mailing system. This is now available as a further email property in the configuration of Connect to Outlook. Assign this message ID to a field of DocuWare that is defined as "unique." This means that the entry in this field may only appear once in the file cabinet. When the message ID of an email is present in the file cabinet, emails with the same ID cannot be stored again in the same file cabinet.

| 📀 DocuWare 🔛                 | 🕼 Connect t          | o Outlook  |   | Sanders<br>Peters Engineering | 14 |
|------------------------------|----------------------|------------|---|-------------------------------|----|
| < Back                       |                      |            |   | Save                          |    |
|                              |                      |            |   |                               | Ŷ  |
| Manual Storage Configuratio  | n 4 🖻                |            |   |                               |    |
| Import Options Store Target  | Indexing Permissions |            |   |                               |    |
|                              |                      |            |   |                               |    |
| Indexing                     |                      |            |   |                               |    |
| Dialog: Default Store Dialog |                      |            |   | 0                             |    |
| Show dialog dur              | ing store process    |            |   |                               |    |
|                              | о .                  |            |   |                               |    |
|                              |                      |            |   |                               |    |
| Index Field                  | Source               | Value      |   | 0                             |    |
| Company                      | Email Property 🗸     | Message ID | ~ |                               |    |
| Contact                      | select               |            |   |                               |    |
| Subject                      | select               |            |   |                               |    |

# 2.10 Printer and Import configurations become "Document Processing"

### Component: DocuWare Configuration

You can conveniently store your documents in DocuWare. You can print and store the documents with DocuWare Printer from your applications. Or you can scan documents, e.g. incoming invoices, and archive them automatically with DocuWare Import.

Create and edit configurations for Printer and Import together in the completely redesigned *Document Processing* module in the DocuWare configuration. This is more modern and intuitive. You can switch between the scanner, folder, and Printer source types at any time.

A new processing configuration is always defined in four steps:

1. Select the source type. Depending on this, you will see the appropriate options in the next steps.

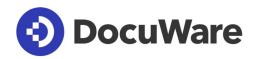

| 📀 DocuWare                 | !                                                | Document Processing                       | Sanders<br>Peters Engineering | - |
|----------------------------|--------------------------------------------------|-------------------------------------------|-------------------------------|---|
| < Back                     |                                                  |                                           | Save                          |   |
| Incoming Doc<br>Source Tar | uments 🔛<br>et Processing Permissions<br>Scanner | Folder Printer                            | ]                             |   |
| Select a                   | sample document or drag and drop a PDF file from | 1 the file system here                    |                               |   |
|                            | Select configuration a                           | utomatically as specified on "Processing" | 0                             |   |
| File types                 |                                                  |                                           |                               |   |
|                            | PDF files only     All file types                |                                           | 0                             |   |
| Options                    |                                                  |                                           |                               |   |
|                            | Disable text and barco                           | de recognition                            | 0                             |   |
|                            | Use metadata                                     |                                           | 0                             |   |
| ∽ More op                  | ons                                              |                                           |                               |   |

- 2. Determine the store target and, if necessary, email dispatch, and electronic signature.
- 3. Determine how the documents should be processed. This includes indexing.

| icoming Documents  Cource Target Processing Cource Target O | Permissions                                                                                            |                                                        |                                                    |                                                                      |                           |
|-------------------------------------------------------------|----------------------------------------------------------------------------------------------------|--------------------------------------------------------|----------------------------------------------------|----------------------------------------------------------------------|---------------------------|
| Indexing<br>T Text<br>IIII Barcode<br>& Anchor              |                                                                                                    | Dete                                                   | ers                                                | Indexing     Store dialog     DP - Standard Store Dialog     Company | •<br>T                    |
| Splitting<br>Letterhead                                     | Peters Engineering – Dr. Peter King – 356 Meadow Avenue – 12550                                        | Invoice date:                                          | Nov 6, 2016                                        | Contact<br>Subject<br>Text content<br>Invoice INV000002              | T<br>T<br>tota            |
|                                                             | T Busch Gardens<br>Boris Bodart<br>Post Office Box 9158<br>33674 Tampa, FL<br>bbodart@buschgardens.com | Your order:<br>Order date:<br>Customer nr:<br>Payment: | 471115<br>Nov 6, 2016<br>CUST000004<br>30 days net | DocType<br>Date<br>Status<br>DateTime<br>DECIMAL                     | ד<br>ד<br>ד<br>. <i>i</i> |
| -                                                           | T Invoice INV000002                                                                                    |                                                        |                                                    |                                                                      |                           |

4. Finally, assign authorizations for the individual configurations to the users, in the same way as in other modules.

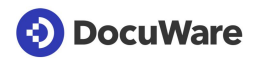

### New features in the "Document Processing" module

- New operator: When splitting pages, "Is not empty" is also available as an operator for text readout areas.
- More rules for automatic selection of the configuration: There are now three options for identification rules instead of the previous two: The storage profile is used if:
  - all conditions are fulfilled: all file conditions and all content conditions are fulfilled.
  - one condition is fulfilled: one of the file or one of the content conditions is fulfilled.
  - all file or all content conditions are fulfilled: at least all file or all content conditions must be met.
- Import and export of configurations: Processing configurations are imported or exported as .JSON files. Configurations that were exported with DocuWare Version 6.12 or earlier as XML file cannot be imported with DocuWare Version 7.

# $^{igoplus}$ Advantages of the new module

- Even more intuitive to use
- The interface is completely based on HTML5
- Selection according to source type reduces the display of active functions
- Desktop Apps: *Scan* and *Import* only show the relevant configurations

# OF How to

The configurations are called up within the DocuWare Configuration, in the Capture section.

# 2.11 More amount fields for Intelligent Indexing

There are two new fields for Intelligent Indexing: *Custom Amount 3* and *Custom Amount 4*. Together with the already existing *Custom Amount 1* and 2 field, there are now four different fields for the automatic reading of different amount types.

# Application

 With Intelligent Indexing, you can now read up to four different amounts from invoices and use them as index terms. For example, in addition to the net amount and the gross amount, you can also use various tax amounts

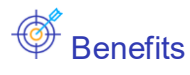

- More extensive automatic reading of relevant document content
- Enables better data capture for further usage, i.e. reports

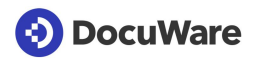

# OF How to

| he dialog fields will be pre-filled v | with the terms from I | Intelligent Indexing.                                              |  |
|---------------------------------------|-----------------------|--------------------------------------------------------------------|--|
| Dialog field                          |                       | Intelligent Indexing fields                                        |  |
| Document Type                         | ~                     | Document Type                                                      |  |
| Company                               | $\checkmark$          | Sender                                                             |  |
| Contact                               | $\checkmark$          | Recipient                                                          |  |
| Email                                 | $\checkmark$          | EMail                                                              |  |
| Amount                                | $\checkmark$          | Amount                                                             |  |
| Date                                  | ~                     | Subject<br>Custom Text 1                                           |  |
| Subject                               | ~                     | Custom Text 2<br>Custom Text Selection Only 1                      |  |
| Subject                               | ~                     | Custom Text Selection Only 2<br>Custom Amount 1<br>Custom Amount 2 |  |
| Project                               | <b>~</b>              | Custom Amount 3                                                    |  |

You configure Intelligent Indexing within the desired store dialog. The two new fields are available when selecting the Intelligent Indexing fields.

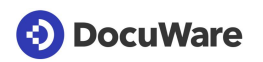

# 3 Additional New Features and Usability Improvements in Version 7

# 3.1 Using DocuWare

### 3.1.1 Easier DocuWare login with DocuWare Cloud

### DocuWare Cloud

Logging in to the DocuWare Web Client has now become much easier for cloud customers: User name and password are sufficient. It is no longer necessary to specify the DocuWare organization, since each DocuWare Cloud customer system has a specific URL.

### 3.1.2 Close scan preview even faster

### Component: DocuWare Desktop Apps

To close the scan preview, you now have an additional option: simply click on the background of the interface. The *Close* button is also still available.

### 3.1.3 New names for workflow users

### Component: Workflow Manager

The names of the system variables have been renamed to be more user-friendly:

- The variable "Current user" is now called "Last decision user"
- The variable "User of the task" is now called "Logged-in user"

# 3.1.4 View document and history for completed workflow tasks

### Component: Workflow Manager, Web Client

You can even display the document and the workflow history for a completed task that you open using a link received by e-mail, for example. In retrospect, all the decisions made can be followed.

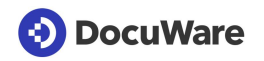

### 3.1.5 Error management during automatic workflow decisions

### Component: Workflow Manager, Web Client

If there is an error in an automatic decision when completing a task, the workflow designer receives a task with a description of the error and appropriate decision options:

- Repeat activity: the activity goes through the workflow again
- Finish workflow: the activity fails and the workflow finishes
- Continue with activity "[name of next activity]": the failed activity is skipped and the system goes to the next activity

# 3.2 Configure and manage DocuWare

### 3.2.1 Clearer DocuWare Configuration

### Component: DocuWare Configuration

With DocuWare Version 7 the conversion to HTML5 technology is almost complete and therefore also the move of most modules into the DocuWare configuration. For more clarity, additional categories have been added and the modules rearranged:

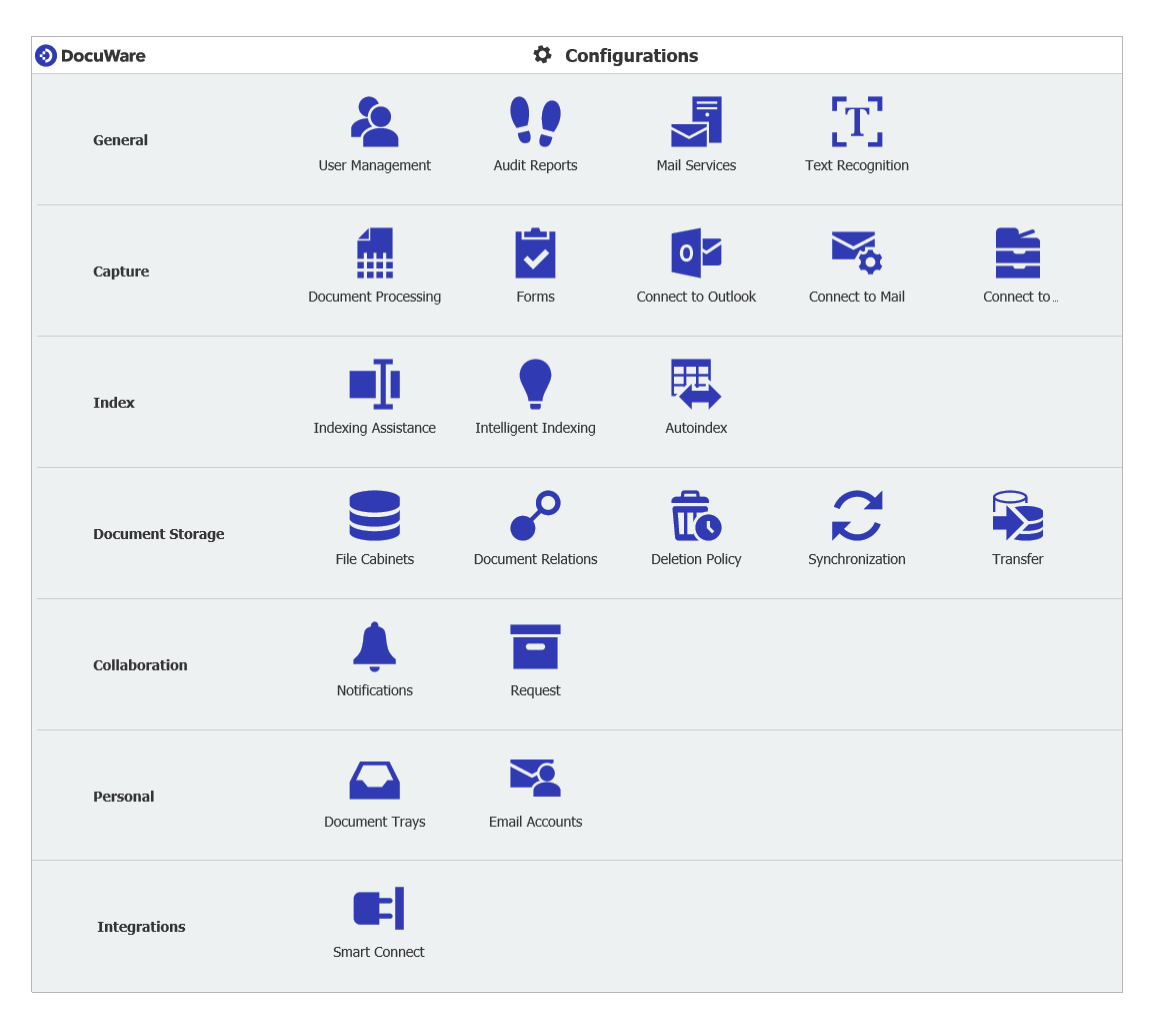

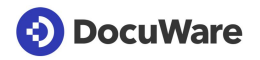

For the modules *Indexing Assistance, File Cabinets, Document Relations, Notifications* and *Document Trays*, there is a block view in addition to the table view. The most important key data of a configuration can be seen directly in the overview of the configurations; larger symbols support this clarity.

| 📀 DocuWare       | <b>*</b>           | Notifications     |                                    |   |                |    | Sanders<br>Peters Engineering | ወ | 14 |
|------------------|--------------------|-------------------|------------------------------------|---|----------------|----|-------------------------------|---|----|
|                  |                    |                   |                                    |   |                |    |                               |   |    |
|                  |                    |                   |                                    |   |                |    |                               |   |    |
| New notification |                    |                   | Sort by ${\scriptstyle\checkmark}$ | ≣ | <b>q</b> Filte | r  |                               |   |    |
| New document     |                    |                   |                                    |   | , dit          | þ  | ŵ                             |   |    |
|                  | File Cabinet       | S Human Resources |                                    |   |                |    |                               |   |    |
| <b>A</b>         | Notification Event | New documents     |                                    |   |                |    |                               |   |    |
| Subscribed       |                    |                   |                                    |   | Active         |    |                               |   |    |
| Newing           |                    |                   |                                    |   | <i>i</i> n     | D. | -                             |   |    |
| New Invoice      |                    |                   |                                    |   | ALT            | 43 | <b>W</b>                      |   |    |
| •                | File Cabinet       | Invoices          |                                    |   |                |    |                               |   |    |
|                  | Notification Event | New documents     |                                    |   |                |    |                               |   |    |
| Unsubscribed     |                    |                   |                                    |   | Active         |    |                               |   |    |
|                  |                    |                   |                                    |   |                |    |                               |   |    |

Notifications in block view with large symbols

# 3.2.2 New module: Audit Reports

### Component: DocuWare Configuration, Web Client

With the new Audit Reports, you have full transparency of what is happening in your DocuWare system. Be it at the document, file cabinet, organizational or system level – with the appropriate authorization, you can see, for example, who changed which settings or when they stored the documents. All Audit Reports can be downloaded in universal CSV format and used for evaluations in many programs.

Examples of events logged at each level, including date, time, and user:

**Document**: Store, index change with old and new value, display, print, annotate, etc.

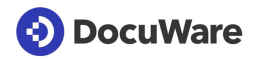

|                                       | Workflow | Document        |               |     |
|---------------------------------------|----------|-----------------|---------------|-----|
| Oocument history for "IV91730913" wit | h ID 1   |                 | Download as C | :SV |
| Date                                  | User     | Event           |               |     |
| 03/04/2018 11:59                      | Ford     | Open            | ē             | -   |
| 03/04/2018 11:58                      | Ford     | Open            | ē             |     |
| 03/04/2018 11:57                      | Ford     | Open            | ē             |     |
| 03/04/2018 11:52                      | Huber    | Print           | ē             |     |
| 03/04/2018 11:52                      | Huber    | Edit Index Data | ē             | 1   |
| 03/04/2018 11:52                      | Huber    | Open            | ē             |     |
| 03/04/2018 11:51                      | Huber    | Open            | ē             |     |
| 03/04/2018 11:50                      | Huber    | Open            | ē             |     |
| 03/04/2018 11:40                      | Cash     | Email           | P             |     |
| 03/04/2018 11:40                      | Cash     | Open            | P             |     |
| 03/04/2018 11:39                      | Cash     | Open            | Ę             |     |
| 03/04/2018 11:39                      | Cash     | Export          | P             |     |
| 03/04/2018 11:39                      | Cash     | Open            | Ę             |     |
| 03/04/2018 11:39                      | Cash     | Store           | ē             |     |

The Audit Reports for the document within the Web Client

**File cabinet:** New index fields, changes to search and store dialogs as well as result lists, new file cabinet profiles, etc. Also all document events within the file cabinet.

**Organization**: New configurations and changes to existing configurations, user login and logout (disabled by default).

**System**: Changes to server settings, changes to schedules for automatic processes such as transfer, deletion policies, synchronization.

| ocuWare         | 💔 Audi                | it Reports        |                | Sanders<br>Peters Engineering | ሳ |   |
|-----------------|-----------------------|-------------------|----------------|-------------------------------|---|---|
|                 |                       |                   |                | Save                          |   |   |
| Organization    |                       |                   |                | C                             | 0 | ) |
| Name            | Configuration changes | User Login/Logout | No. of Entries |                               |   |   |
| Peter Sanders   | <                     | $\checkmark$      | 1723           |                               |   |   |
| File Cabinets   | Configuration changes | Document Events   | No. of Entries | C                             | 6 |   |
| Invoices        | ✓                     | $\checkmark$      | 6              |                               |   |   |
| Human Resources | $\checkmark$          | $\checkmark$      | 5              |                               |   |   |
| Docupool        | ✓                     | $\checkmark$      | 5              |                               |   |   |
|                 |                       |                   |                |                               |   |   |

The Audit Reports for the system, organization and file cabinet levels are opened within the DocuWare Configuration

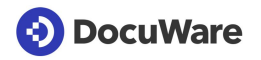

# Applications

- Evaluation of activities within DocuWare:
  - How often is a particular document accessed?
  - Who deleted a specific document?
  - Who changed a specific configuration, and when?
- Demonstrate compliance with compliance guidelines

# Benefits

- Transparency of everything that happens in your DocuWare system
- Easy evaluation of Audit Reports with universal CSV format

# OF How to

You open the document Audit Reports in Web Client via the context menu of the document, for example within the result list. The menu item is called *History*.

The Audit Reports for the file cabinet, organization, and system is called up within the DocuWare Configuration, in the *General* section.

To be able to open a document Audit Reports, you need the new file cabinet right *Show document history* for the corresponding file cabinet. This right is not included in any of the predefined profiles.

In order to be able to access Audit Reports for the system, organization, or file cabinet, you must have administrator rights at the respective level.

### 3.2.3 New module: Document Transfer

### Component: DocuWare Configuration > Transfer

The new Transfer module replaces the Export workflow in DocuWare Administration. Transfer jobs can now be set up in the DocuWare Configuration. Transfer is particularly useful for copying or moving large volumes of documents from an on-premises system. The selected target file cabinet can be located in another organization in DocuWare Cloud or in another on-premises DocuWare system.

Unlike in the Export workflow, all document versions can be transferred with Transfer – provided version management is enabled for both file cabinets. In addition to the index entries, a transfer also includes the system entries and the fulltext information.

# Application

In your DocuWare system with Business license, the file cabinet size is limited to four gigabytes. To lift this limit, move your documents to the cloud. With Transfer, you merge the existing file cabinets from the on-premises system into a large cloud file cabinet. You can assign the index values in the new file cabinet.

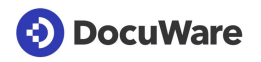

# Benefits

- Convenient mass transfer of documents
- The user who originally saved the document and the date are retained
- Simple configuration of a transfer job

# 🔅 How to

*Transfer* is available on on-premises systems from DocuWare Version 7. Access the module in the *System* section of the DocuWare configuration.

| 📀 DocuWare 🛛 🔛     | 😼 Transfer                                                                     | Sanders<br>Peters Engineering | ወ | - |  |
|--------------------|--------------------------------------------------------------------------------|-------------------------------|---|---|--|
| < Back             |                                                                                | Save                          |   |   |  |
| Documents transfer | P                                                                              |                               |   |   |  |
| General Schedule   | Permissions                                                                    |                               |   |   |  |
|                    | Source file cabinet                                                            | ×                             |   |   |  |
| Transfer           | Field assignment  Delete documents from source file cabinet after transferring |                               |   |   |  |
|                    | Transfer versions of documents                                                 |                               |   |   |  |
|                    | Transfer only documents and index entries matching the following rule          | 0                             |   |   |  |
| Filter             | Company - Contains - rs Engineering                                            |                               |   |   |  |
|                    | OR • Contact • Is equal • Thomas Rain • –                                      |                               |   |   |  |
|                    | Document Type - Is equal - Forms                                               |                               |   |   |  |
|                    | + 🖽                                                                            |                               |   |   |  |

Use the filter in the "General" tab of the Transfer module to specify exactly which documents you want to transfer.

# 3.2.4 New function right "Document Processing"

Components: DocuWare Administration, DocuWare Configuration

In line with the changed Configuration (on page 18), the function rights *DocuWare Printer* and *Import Configurations* have been consolidated into a new function right *Document Processing*. This new right is standard for all users and profiles that previously had the *DocuWare Printer* and/or *Import Configurations* rights.

You will find the function rights within the *User Administration* in the *DocuWare Configuration*, and in the organization area of the DocuWare Administration under *User Management* > *User* / *Function Profile* > *Functions*.

### 3.2.5 Document tray for automatically imported users

### Component: Document trays

If users are automatically taken over into DocuWare via Active Directory or another interface, a new document tray is automatically created for each user. The document tray is immediately available when the new user logs in to DocuWare Client for the first time.

### 3.2.6 Redundant backup of index data in DWX files

### Component: DocuWare Configuration > File cabinets

The complete metadata such as index data, annotations, stamps, and signatures are now stored in the database and can be restored via the database backup should hardware damage occur. Therefore, the header files help.docuware.com/en/#t60939 are no longer generated automatically with DocuWare Version 7.

You can, however, save the metadata in addition to the database backup as DWX files in the storage location of the file cabinet. To do this, in the file cabinet settings under *General* > *Administrative information* activate the option *Index data backup in the storage location*.

The files are generated in the background and no longer in sync with the action in the Web client, which ensures better performance.

| OcuWare |                            | File Cabinets                         | Sanders<br>Peters Engineering | - |
|---------|----------------------------|---------------------------------------|-------------------------------|---|
| <       | Back                       |                                       | Save                          |   |
|         | Administrative info        | rmation                               |                               | ^ |
|         | GUID of the file cabinet   | 21794f10-9a9a-4cdf-8ba8-f04           | 0                             |   |
|         | Name of the database table | TE00                                  |                               |   |
|         | Database connection        | Content                               |                               |   |
|         | Storage location           | Default Storage Location              |                               |   |
|         | File cabinet tables        | Create file cabinet tables            | 0                             |   |
|         | [                          | Backup index data to storage location | 0                             |   |

### 3.2.7 Change standard fields when creating a file cabinet

### Component: DocuWare Configuration > File cabinets

When a new file cabinet is configured, the default fields can now be changed. You can rename the field and choose a different field type: Text, Numeric, Comment, Date, Keyword, Decimal, Date/Time.

### 3.2.8 Registration for DocuWare Administration via Desktop Apps Authentication

### Component: DocuWare Administration

In addition to *DocuWare Authentication* and *Windows Authentication*, there is now a third option for logging into DocuWare Administration: *Desktop App Authentication*. You can use this to log in without entering a password. *Desktop Apps Authentication* is available if Desktops Apps are installed and a connection is active.

### 3.2.9 Changed System Requirements

Compared to DocuWare Version 6.12, there are the following changes to the system requirements:

- Office 2010 is no longer supported for Connect to Outlook
- .NET 4.5 or higher is required to start a DocuWare Request created with DocuWare Version 7.

To upgrade to version 7, you need at least a DocuWare version 6.7 installation.

As always, the complete system requirements can be found in the Knowledge Center.